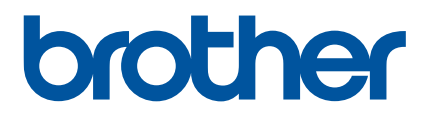

# Guide de l'utilisateur

# Kit du rouleau sans papier support (PA-LPR-001)

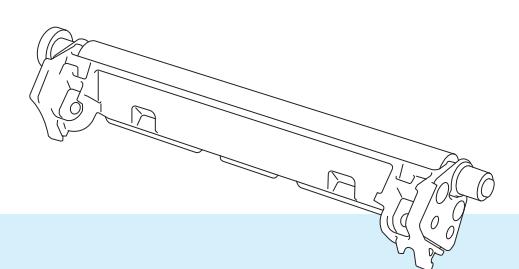

Avant d'utiliser ce produit, veillez à bien lire ce Guide de l'utilisateur. Nous vous conseillons de conserver ce guide à portée de main afin de pouvoir le consulter à tout moment.

Version 01 FRE

## Table des matières

| 1 | Introduction                                                                       | 2      |
|---|------------------------------------------------------------------------------------|--------|
|   | Description des pièces                                                             | 2      |
| 2 | Installation                                                                       | 3      |
| 3 | Maintenance                                                                        | 5      |
|   | Maintenance du rouleau sans papier support                                         | 5      |
| 4 | Spécifications du produit                                                          | 6      |
| 5 | Dépistage des pannes                                                               | 7      |
|   | Problèmes avec le rouleau sans papier support<br>Messages d'erreur de l'imprimante | 7<br>7 |

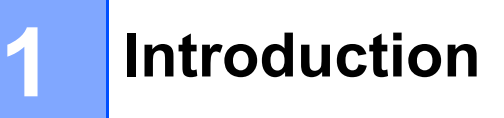

### Description des pièces

Rouleau sans papier support

Vis (2)

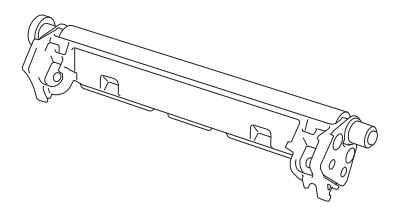

Poussez le levier de libération du couvercle du rouleau afin d'ouvrir le couvercle du compartiment à rouleau.

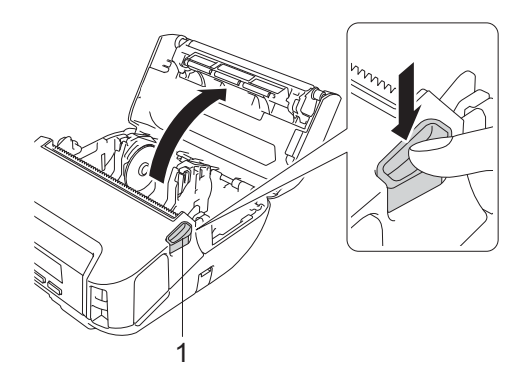

#### 1 Levier de libération du couvercle du rouleau

2) Retirez le plateau par défaut en retirant les deux vis indiquées dans l'illustration.

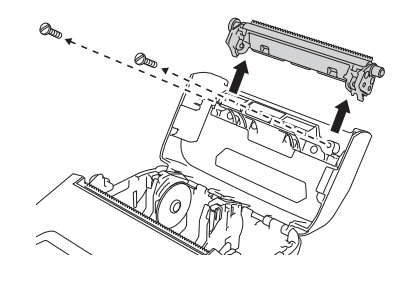

#### **ATTENTION**

Ne touchez pas la lame lorsque vous retirez la platine par défaut.

#### Remarque

Le couple de serrage recommandé est de 0,55 ± 0,049 N·m.

3 Installez le rouleau sans papier support et fixez-le à l'aide des deux vis fournies avec le kit du rouleau sans papier support.

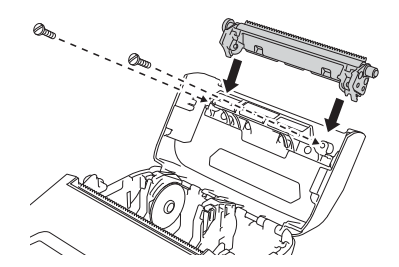

#### Remarque

La barre de coupe inférieure ne peut être utilisée lorsque le rouleau sans papier support est installé.

4 Définissez [Sans doublure] sur [Activé] dans l'onglet [Avancés] de l'outil de paramétrage d'imprimante.

#### Remarque

- Lorsque [Sans doublure] est défini sur [Activé], [Barre coupe] dans [Paramètres] et [Détect auto] dans [Supports] ne peuvent pas être sélectionnés sur l'écran LCD de l'imprimante.
- Pour des performances optimales, veillez à ce que la marge d'en-tête du papier soit d'au moins 9 mm.
- Lors de l'utilisation du rouleau sans papier support, de la poussière de papier peut rester collée sur la tête d'impression. Nettoyez régulièrement la tête d'impression (Voir *Maintenance du rouleau sans papier support* à la page 5).

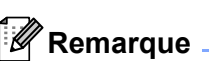

Ne nettoyez pas le rouleau du rouleau sans papier support afin d'éviter sa détérioration.

#### Maintenance du rouleau sans papier support

Lors de l'utilisation du rouleau sans papier support, de la poussière de papier peut rester collée sur la tête d'impression. Nettoyez la tête d'impression avec un chiffon doux non pelucheux ou un coton-tige humecté d'alcool isopropylique ou d'éthanol comme indiqué dans l'illustration.

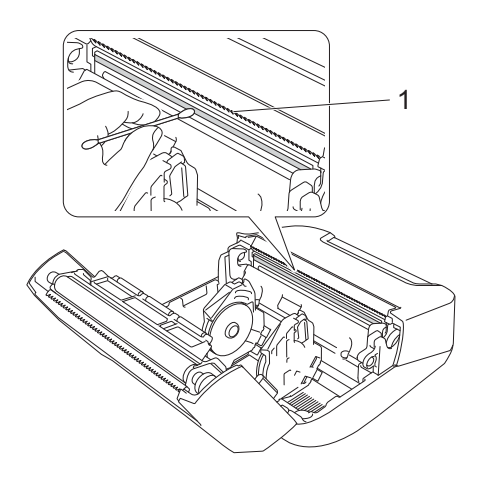

1 Tête d'impression

Après avoir nettoyé la tête d'impression, vérifiez qu'il ne reste pas de peluches ou d'autres corps étrangers sur celle-ci.

## **Spécifications du produit**

| Éléments<br>Impression               |                                                                                                    |  |  |  |
|--------------------------------------|----------------------------------------------------------------------------------------------------|--|--|--|
|                                      |                                                                                                    |  |  |  |
| Environnement                        |                                                                                                    |  |  |  |
| Température de fonctionnement        | La batterie : 10 °C à 30 °C                                                                            |  |  |  |
|                                      | Si la température interne de la batterie se trouve en dehors de cette plage, la charge peut s'arrêter. |  |  |  |
| Taux d'humidité de<br>fonctionnement | 20 % à 50 % (sans condensation, température de bulbe humide maximale : 27 °C)                          |  |  |  |

\*Avec les données de test d'impression de Brother (couverture à 7 %, 102 × 29 mm) à 23 °C lors d'une impression continue à l'aide d'une connexion USB avec une batterie neuve et pleinement chargée.

4

# 5

### Dépistage des pannes

Ce chapitre explique comment résoudre les problèmes typiques que vous pourriez rencontrer en utilisant le rouleau sans papier support. En cas de problème avec l'imprimante, vérifiez tout d'abord que vous avez correctement effectué les tâches suivantes :

- Retirez tous les emballages de protection de l'imprimante.
- Fermez complètement le couvercle du compartiment à rouleau.
- Installez la batterie (voir le Guide de l'utilisateur).
- Connectez l'adaptateur secteur (voir le Guide de l'utilisateur).
- Connectez l'adaptateur pour voiture (voir le Guide de l'utilisateur).
- Installez et sélectionnez le pilote d'imprimante approprié (voir le Guide de l'utilisateur).
- Connectez l'imprimante à un ordinateur Windows ou à un appareil mobile (voir le Guide de l'utilisateur).
- Insérez correctement le rouleau (voir le Guide de l'utilisateur).

Si vous continuez à rencontrer des problèmes, consultez les conseils de dépistage des pannes de ce chapitre. Si, après avoir consulté ce chapitre, vous ne parvenez pas à résoudre votre problème, visitez le Site internet Brother support à l'adresse <u>support.brother.com</u>

#### Problèmes avec le rouleau sans papier support

| Problème                    | Solution                                                                                                    |
|-----------------------------|----------------------------------------------------------------------------------------------------|
| La qualité d'impression est | Installez correctement le rouleau sans papier support.                                                                                                   |
| mauvaise.                   | Nettoyez la tête d'impression.                                                                                                    |
| Le papier n'avance pas dans | Installez correctement le rouleau sans papier support.                                                                                                   |
| l'imprimante.               | Installez le rouleau correctement.                                                                                                    |
|                             | Vérifiez si une étiquette ou un adhésif n'est pas coincé sous le couvercle du<br>compartiment à rouleau. Dans ce cas, nettoyez l'intérieur du couvercle. |
| Le support est coincé.      | Installez correctement le rouleau sans papier support.                                                                                                   |
|                             | Essuyez tous résidus d'adhésif restés sur la voie d'éjection du papier.                                                                                  |
|                             | Essayez d'utiliser un autre rouleau (avec un adhésif moindre).                                                                                           |

#### Messages d'erreur de l'imprimante

| Message d'erreur | Cause/Solution                                                                                                    |
|------------------|----------------------------------------------------------------------------------------------------|
| Haute temp.!     | La température de l'imprimante est-elle trop élevée ?                                                                                             |
|                  | Si l'imprimante surchauffe lorsque le paramètre Sans doublure est activé, attendez que l'imprimante refroidisse puis tentez à nouveau d'imprimer. |

# brother